## تالوحملا ىلع فصاوعلا يف مكحتلا نيوكت 200/300 Series ةرادملا

فدەلا

لك ىلإ هلسريو راطإلاا نم ةخسنب موقي حاتفملاا ،راطإ نم عون يأ حاتفم ملتسي امدنع مكحتلا متي مل اذإ .ةفصاع رورم ةكرح يف تيهنأ عيطتسي طاشن اذه ،بسانم ءانيم يفيظولا ءادألا امبرو لوحملا ليطعت اهنكميف ،لوحملا يف رورملا ةكرح فصاوع يف دحي يذلاو ،كيدل لوحملا يف ةفصاعلا يف مكحتلا نيكمت كنكمي .ةكبرصل لماكلا متي ،لصافلا دحلا ةميق ىلإ لوصولا متي امدنع .لوحملا لخدت يتلا تاراطإلا ددع نم ذفنملل نكمي ،كلذ دعب .دحلا لفسأ رورملا ةكرح لدعم ضفخني يتح ذفنملا رظح .ةيداعلا هتطي القاري

تالوحملا ىلع فصاوعلا يف مكحتلا نيوكت ةيفيك حرش وه ةلاقملا هذه نم فدهلا .200/300 ةلسلسلا نم ةرادملا

قيبطتلل ةلباقلا ةزهجألا

SF/SG 300 Series و SF/SG 200 ةرادملا تالوحملا

جماربلا رادصإ

•1.3.0.62

ةفصاعلا يف مكحتلا نيوكت

نم ةرادملا تالوحملا ىلع فصاوعلا يف مكحتلا نيوكت ةيفيك مسقلا اذه حرشي .200/300 ةلسلسلا

دحاو ذفنم ىلع ةفصاعلا يف مكحتلا نيوكت

دحاو ذفنم ىلع ةفصاعلا يف مكحتلا نيوكت ةيفيك يعرفلا مسقلا اذه حرشي.

Security>Storm رتخاو بيولا ةئيەتل ةدعاسملا ةادألا ىلإ لوخدلا ليجستب مق .1 ةوطخلا

:ةفصاعلا يف مكحتلا ةحفص حتف متي .Control

| Storm Control |                                                      |      |               |                                              |                                     |                    |                              |   |
|---------------|------------------------------------------------------|------|---------------|----------------------------------------------|-------------------------------------|--------------------|------------------------------|---|
| Sto           | Storm Control Table Showing 1-10 of 26 10 r per page |      |               |                                              |                                     |                    | je                           |   |
|               | Entry No.                                            | Port | Storm Control | Storm Control<br>Rate Threshold (Kbits/sec.) | Storm Control<br>Rate Threshold (%) | Storm Control Mode |                              |   |
| 0             | 1                                                    | GE1  | Disabled      | 100000                                       | 10.0                                | Broadcast Only     |                              |   |
| 0             | 2                                                    | GE2  | Disabled      | 100000                                       | 10.0                                | Broadcast Only     |                              |   |
| 0             | 3                                                    | GE3  | Disabled      | 100000                                       | 10.0                                | Broadcast Only     |                              |   |
| 0             | 4                                                    | GE4  | Disabled      | 100000                                       | 10.0                                | Broadcast Only     |                              |   |
| 0             | 5                                                    | GE5  | Disabled      | 100000                                       | 10.0                                | Broadcast Only     |                              |   |
| ۲             |                                                      | GE6  | Disabled      |                                              |                                     | Broadcast Only     |                              |   |
| 0             | 7                                                    | GE7  | Disabled      | 100000                                       | 10.0                                | Broadcast Only     |                              |   |
| 0             | 8                                                    | GE8  | Disabled      | 100000                                       | 10.0                                | Broadcast Only     |                              |   |
| 0             | 9                                                    | GE9  | Disabled      | 100000                                       | 10.0                                | Broadcast Only     |                              |   |
| 0             | 10                                                   | GE10 | Disabled      | 100000                                       | 10.0                                | Broadcast Only     |                              |   |
|               | Copy Set                                             | ings | Edit          |                                              |                                     |                    | <u>[1-10]</u> [11-20] [21-26 | ] |

ةفصاعلا يف مكحتلا نيكمت يف بغرت يذلا ذفنملل رايتخالا رز قوف رقنا .2 ةوطخلا .ەيلع

ةفصاعلا مكحت رصنع ريرحت ةذفان رهظت .ريرحت قوف رقنا .3 ةوطخلا.

| Interface:                    | Port GE6 💌                                                           |                                                  |  |
|-------------------------------|----------------------------------------------------------------------|--------------------------------------------------|--|
| Storm Control:                | Enable                                                               |                                                  |  |
| Storm Control Rate Threshold: | 5000                                                                 | kbits/sec. (Range: 3500 - 1000000, Default: 1000 |  |
| Storm Control Mode:           | O Unknown Unicast, M                                                 | ulticast & Broadcast                             |  |
|                               | <ul> <li>Multicast &amp; Broadcas</li> <li>Broadcast Only</li> </ul> | t                                                |  |

نيكمت رايتخالاا ةناخ ددح ،ةفصاعلا يف مكحتلا لقح يف .4 ةوطخلا.

يف تاراطإلا ددع لاخدإب مق ،ةفصاعلا يف مكحتلا لدعم دح لقح يف .5 ةوطخلا .ذفنملا امجلاعي نأ ديرت يتلا ةيناثلا/kbits

يلي امم دحاو قوف رقنا ،ةفصاعلا يف مكحتلا عضو لقح يف .6 ةوطخلا :

نأ راطإلا عون تنأ فرعي ال نإ رايخ اذه تقطقط — unicast، multicast & broadcast لوهجم · .ةدراولا تاراطإلا لك ىلع لصافلا دحلا رايخلا اذه قبطي .ملتسي ءانيملا ىلع ىصقألاا دحلا لوحملا قبطي كلذل رايخلا اذه قوف رقنا — ثبلاو ددعتملا ثبلا · .طقف ثبلاو ددعتملا ثبلا تاراطإ

ثبلا تاراطإ ىلع ىصقألاا دحلا لوحملا قبطي كلذل رايخلا اذه قوف رقنا — طقف ثب · .طقف

قيبطت قوف رقنا .7 ةوطخلا.

ةددعتم ذفانم ىلع فصاوعلا يف مكحتلا

ذفانم ىلع ةفصاعلا يف مكحتلا نيوكت قيبطت ةيفيك يعرفلا مسقلا اذه حرشي .ةددعتم

Security>Storm رتخاو بيولا ةئيەتل ةدعاسملا ةادألا ىلإ لوخدلا ليجستب مق .1 ةوطخلا :ةفصاعلا يف مكحتلا ةحفص حتف متي .Control

| Storm Control                                 |           |      |               |                                              |                                     |                       |                            |  |
|-----------------------------------------------|-----------|------|---------------|----------------------------------------------|-------------------------------------|-----------------------|----------------------------|--|
| Storm Control Table Showing 1-10 of 26 10 ref |           |      |               |                                              |                                     | 10 💌 per page         |                            |  |
|                                               | Entry No. | Port | Storm Control | Storm Control<br>Rate Threshold (Kbits/sec.) | Storm Control<br>Rate Threshold (%) | Storm Control Mode    |                            |  |
| 0                                             | 1         | GE1  | Disabled      | 100000                                       | 10.0                                | Broadcast Only        |                            |  |
| 0                                             | 2         | GE2  | Disabled      | 100000                                       | 10.0                                | Broadcast Only        |                            |  |
| 0                                             | 3         | GE3  | Disabled      | 100000                                       | 10.0                                | Broadcast Only        |                            |  |
| 0                                             | 4         | GE4  | Disabled      | 100000                                       | 10.0                                | Broadcast Only        |                            |  |
| 0                                             | 5         | GE5  | Disabled      | 100000                                       | 10.0                                | Broadcast Only        |                            |  |
| ۲                                             |           | GE6  | Enabled       | 5000                                         |                                     | Multicast & Broadcast |                            |  |
| 0                                             | 7         | GE7  | Disabled      | 100000                                       | 10.0                                | Broadcast Only        |                            |  |
| 0                                             | 8         | GE8  | Disabled      | 100000                                       | 10.0                                | Broadcast Only        |                            |  |
| 0                                             | 9         | GE9  | Disabled      | 100000                                       | 10.0                                | Broadcast Only        |                            |  |
| 0                                             | 10        | GE10 | Disabled      | 100000                                       | 10.0                                | Broadcast Only        |                            |  |
| Copy Settings                                 |           | Edit |               |                                              |                                     | [1-                   | <u>10]</u> [11-20] [21-26] |  |

ةددعتم ذفانم ىلع هب صاخلا نيوكتلا قيبطت ديرت يذلا ذفنملا قوف رقنا .2 ةوطخلا.

خسنلا تادادعإ ةذفان رەظي .تادادعإلا خسن ىلع رقنا .3 ةوطخلا.

| Copy configuration from entry 6 (GE6) |                                     |  |  |
|---------------------------------------|-------------------------------------|--|--|
| to: 7-10                              | (Example: 1,3,5-10 or: GE1,GE3-GE5) |  |  |
| Apply Close                           |                                     |  |  |

بغرت يتلا ذفانملا لخدأ ،:ىلإ (GE6) 6 لاخدالا نم نيوكتلا خسن لقحلا يف .4 ةوطخلا هقوف رقنلا مت يذلا ذفنملاب صاخلا ةفصاعلا يف مكحتلا نيوكت قيبطت يف وأ 3 وأ 2 وأ 1 :لاثملا ليبس ىلع) ذفنملا مسا وأ مقرب ذفنم لك لاخدا كنكمي .اقبسم ليبس ىلع) مسالا وأ مقرلا بسح ذفانملا نم قاطن لاخدا كنكمي وأ (GE8 وأ GE2 وأ GE1 .قلصافب ذفانملا ماقرأ لصف نكمي .(GE1-GE1 وأ 10-7 :لاثملا

.قيبطت قوف رقنا .5 ةوطخلا

ةمجرتاا مذه لوح

تمجرت Cisco تايان تايانق تال نم قعومجم مادختساب دنتسمل اذه Cisco تمجرت ملاعل العامي عيمج يف نيم دختسمل لمعد يوتحم ميدقت لقيرشبل و امك ققيقد نوكت نل قيل قمجرت لضفاً نأ قظعالم يجرُي .قصاخل امهتغلب Cisco ياخت .فرتحم مجرتم اممدقي يتل القيفارت عال قمجرت اعم ل احل اوه يل إ أم اد عوجرل اب يصوُتو تامجرت الاذة ققد نع اهتي لوئسم Systems الما يا إ أم الا عنه يل الان الانتيام الال الانتيال الانت الما